## CEAGRO 09 – ART MÚLTIPLA PARA CFO

Código/Atividade: 39.1.23 – Laudo para emissão de CFO

## ART MÚLTIPLA MENSAL

| 🜒 CREA-MG - Conselho R x 🛛 🗞 Home - intranet2021 x 🔹 https://crea-mg.sitac.c: x 🛛 🔁 Zimbra: Re: Decisões d: x 🔷 🌑 CREA-MG - Conselho R x 🔇 SERVICOS - CREA-MG x + - 🗇 >                                                                                                    | < |  |  |  |  |  |  |  |
|----------------------------------------------------------------------------------------------------|---|--|--|--|--|--|--|--|
| 🗧 -> C 🔒 servicos-crea-mg.sitac.com.br/app/view/sight/main.php?form=CadastroART 🛛 Q 🖈 🥝                                                                                                    | : |  |  |  |  |  |  |  |
| 👯 Apps 🕕 O TEMPO 😰 globo.com - Absolu 🚳 CREA-MG - Consel 🤣 Plagina inicial   Conf 🕲 WhatsApp Web 👰 Email - Gil Porto Re M Gmail 🤆 Google 🚱 PORTAL FGTS 💽 Previsão do tempo >                                                                                                    | > |  |  |  |  |  |  |  |
| Ganda lagunaria à fagalant a gunaria da fagalant a gunaria da fagalant a | ^ |  |  |  |  |  |  |  |
| Cadastrar Anotação de Responsabilidade Técnica (ART)                                                                                                    |   |  |  |  |  |  |  |  |
| MODELO DE DOCUMENTO DE RESPONSABILIDADE TÉCNICA                                                                                                    | I |  |  |  |  |  |  |  |
| Selectore o Modelo * CODIO2 MÚLTIEL A MENSAL                                                                                                    | ı |  |  |  |  |  |  |  |
| COD 103 - MOLTIFLA MIENSAL                                                                                                    | 1 |  |  |  |  |  |  |  |
| ART Múltipla         Informações         Especifica vários contratos referentes à execução de obras ou à prestação de serviços em determinado período.         A ART múltipla deve ser registrada até o décimo dia útil do mês subsequente à execução da obra ou prestação do serviço de rotina, no Crea em cuja circumscrição for exercida a atividade.                                                                                                    |   |  |  |  |  |  |  |  |
| FORMA DE REGISTRO                                                                                                    |   |  |  |  |  |  |  |  |
|                                                                                                    | • |  |  |  |  |  |  |  |
| 📲 🖉 Digite aqui para pesquisar 🛛 🖸 🛱 💽 🙀 🔽 🦉 🖉                                                                                                    |   |  |  |  |  |  |  |  |

Descreva com clareza citando CFO e especificando as culturas, região e período (sempre do mês em curso):

| 🌒 CREA-MG - Conselho R: x   🕲 Home - intranet2021 x   🏨 https://crea-mg.sitac.c: x   Z Zimbra: Rer Decisões d: x   🌒 CREA-MG - Conselho R: x 🔇 SERVICOS - CREA-MG x + - 🗗 X                                                                                                    |   |  |  |  |  |  |  |
|----------------------------------------------------------------------------------------------------|---|--|--|--|--|--|--|
| 🗧 🔶 C 🕼 servicos-crea-mg.sitac.com.br/app/view/sight/main.php?form=CadastroART 🛛 🔍 🖈 🔞 :                                                                                                    |   |  |  |  |  |  |  |
| 👯 Apps 🚯 O TEMPO 🚺 globo.com - Absolu 🚯 CREA-MG - Consel 🔇 Página inicial   Conf 🔇 WhatsApp Web 💁 Email – Gil Porto Re 📉 Gi acogle 🔇 PORTAL FGTS 💽 Previsão do tempo 🔅                                                                                                    |   |  |  |  |  |  |  |
| Exibir Informações                                                                                                    | * |  |  |  |  |  |  |
| Participação:* INDIVIDUAL V                                                                                                    |   |  |  |  |  |  |  |
| Empresa:                                                                                                    |   |  |  |  |  |  |  |
| Observação: Atividades de laudo para CFO de cultura de banana na região do Jaíba, período fevereiro 2021.                                                                                                    |   |  |  |  |  |  |  |
| Informar ART vinculada?  ENTIDADES DE CLASSE                                                                                                    |   |  |  |  |  |  |  |
| Considerando que as entidades de classe podem colaborar com a atividade-tim dos CREAs por meio da divulgação da legislação profissional, da conscientização sobre a importância do registro da Anotação de Responsabilidade Técnica – ART e da fiscalização do cumprimento da Lei no 6.496, de 7 de dezembro de 1977 e resolução 1.075 de 14 de junho de 2016, escolha da entidade de classe que será vinculada ao documento de responsabilidade técnica. |   |  |  |  |  |  |  |
| Aqui temos a(s) entidade(s) de classe que seu registro profissional possui vínculo nos moldes da RESOLUÇÃO Nº 1.019, DE 8 DE DEZEMBRO DE 2006<br>• SMEA - Sociedade Mineira de Engenheiros Agrônomos Entidade Dinacio                                                                                                    |   |  |  |  |  |  |  |
| Entidade de Classe: * SMEA - Sociedade Mineira de Engenheiros Agrônomos 🗸                                                                                                    |   |  |  |  |  |  |  |
| 📲 🔎 Digite aqui para pesquisar 🛛 🛛 🛱 💽 🧮 😭 😰 📳 🔨 🛱 🐨 🦚 (4) PRZ 23/02/2021                                                                                                    | Ì |  |  |  |  |  |  |

Cadastre a ART mediante preenchimento do validador.

| Sua ART já tem número e deve agora <mark>+ Cadastrar Contratantes</mark> , um a um:                                                                                                    |   |
|----------------------------------------------------------------------------------------------------|---|
| 🌒 CREA-MG - Conselho R x 🚯 Home - intranet2021 x 🌒 https://crea-mg.sitac.cc x 🛛 🔁 Zimbra: Re: Decisões di: x 🌒 CREA-MG - Conselho R x 🚯 SERVICOS - CREA-MG x + - 🗅 >                                                                                                    | ĸ |
| ← → C ≜ servicos-crea-mq.sitac.com.br/app/view/sight/ini?form=Art&id=2000104305                                                                                                    |   |
| 🔢 Apps 🚯 O TEMPO 👩 globo.com - Absolu 🚳 CREA-MG - Consel 🗞 Página inicial   Conf 🗞 WhatsApp Web 🚳 Email - Gil Porto Re M Gmail - G Google 🔇 PORTAL FOTS 💽 Previsão do tempo >                                                                                                    |   |
| DETALHES DA ART                                                                                                    | * |
| Número       MG20210104629         Data de Cadastro       23/02/2021         Tipo:       MÚLTIPLA MENSAL         Empresa       Nenhuma empresa informada         Participação teórica:       NIVIDUAL         Entidade de classe:       SMEA - Sociedade Mineira de Engenheiros Agrônomos         Forma de registro:       INICIAL         Observação:       Atividades de laudo para CFO de cultura de banana na região do Jaiba, período fevereiro 2021.         Data de cadastro:       23/02/2021 |   |
| Informações Especifica vários contratos referentes à execução de obras ou à prestação de serviços em determinado período. A RT múltipla deve ser registrada até o décimo dia útil do mês subsequente à execução da obra ou prestação do serviço de rotina, no Crea em cuja circunscrição for exercida a atividade.                                                                                                    |   |
| CONTRATO(S)                                                                                                    |   |
| Mostrar 10 🗸 registros Buscar.                                                                                                    |   |
| NÚMERO 🗘 VALOR 🗘 DATA INÍCIO 🗘 DATA FIM 🗘 STATUS 🗘 DATA DE STATUS 🗘 AÇÃO 💠                                                                                                    | ¥ |
| 📲 🔎 Digite aqui para pesquisar 🕐 🛱 🕐 🙀 😭 🌍 😰 👔 🔷 ^ 🛱 🕷 (40) ppc 23/02/201 📭                                                                                                    | D |

Escolha a atividade técnica e coloque o quantitativo correspondente:

| 🚳 CREA-MG - Conselho Fi 🗴 🚱 Home - intranet2021 🗴 🔮 https://crea-mg.sitac.co 🗴 🔁 Zimbra: Re: Decisões di 🗴 🛑 🚱 CREA-MG - Conselho Fi 🗴 🚱 SERVICOS - CREA-MG 🗴 🕂 🗕 🗖                                                                                                    | × |
|----------------------------------------------------------------------------------------------------|---|
| 🗧 🔶 C 🕯 servicos-crea-mg.sitac.com.br/app/view/sight/ini?form=Art&id=2000104305 🔍 🖈 🔮                                                                                                    | : |
| 🔢 Apps 🕕 O TEMPO 🧕 globo.com - Absolu 🌘 CREA-MG - Consel 🔇 Pågina inicial   Conf 😒 WhatsApp Web 🧕 Email – Gil Porto Re M Gmail G Google 🔇 PORTAL FGTS 💽 Previsão do tempo 🔅                                                                                                    | * |
| AÇÃO INSTITUCIONAL (CONVÊNIO)                                                                                                    | * |
| Ação Institucional:* Outros                                                                                                    |   |
| CONTRATO                                                                                                    | 1 |
|                                                                                                    | l |
| Autolener Autobade                                                                                                    |   |
| Atividade Contratada                                                                                                    |   |
| Atividade profissional: * Laudo ~                                                                                                    |   |
| Atividade: • 39.1.23 - de Certificado Fitossanitário de Origem (CFO)                                                                                                    |   |
| * 39.1.23 - de Certificado Fitossanitário de Origem (CFO)                                                                                                    |   |
| Unidade de Medida 👻 unidade 🗸                                                                                                    |   |
| Quantidade: * 10,00                                                                                                    |   |
| Remover attividade                                                                                                    |   |
| Para informar um contratante estrangeiro, escolha uma das opções: Contratante Pessoa Física (nome) ou Contratante Pessoa Jurídica (nome), digite<br>o nome e clique no botão de cadastro que exibirá um formulário com uma opção para fazer o cadastro do contratante estrangeiro (sem a necessidade<br>de informar o número de CPF/CNPJ, permitindo também, cadastrar o endereço de outro país). |   |
| Contratante.*  Contratante Pessoa Física  Contratante Pessoa Física (Nome)                                                                                                    | ÷ |
| Politica qui para pesquisar       O     H     O     H     O     III     IIII     IIIII                                                                                                    |   |

Ao cadastrar os contratantes, favor observar:

No campo "Número do Contrato" preencher com o número contrato, se tiver, ou o número do CFO ou mesmo deixe em branco este campo.

Nos campos "Celebrado em" e "Início da Obra/Serviço" preencher com a data de emissão do CFO.

No campo "Previsão de Término", preencher com data do último dia do mês.

Nos campos "Início da Obra/Serviço" e "Previsão de Término" os valores das datas deverão contemplar o mês em curso, lembrando que o profissional poderá anotar a referida ART até o 10º dia útil do mês subsequente (Art. 37 e 38 da Resolução 1.025/09 do Confea).

No campo "Valor do Contrato" que corresponde aos seus honorários, preencher com valor inferior a R\$ 200,00 para taxa mínima por contrato, correspondente ao da faixa 1 da Tabela B (abaixo).

Para cada CFO emitido deverá ser anotado um contrato.

Cada ART poderá ser anotado até 100 contratos ou laudos de CFO.

| O CREA-MG - Conselho R ×   S Home - intranet2021 ×                           | 🔹 https://crea-mg.sitac.co x 🛛 🔁 Zimbra: Re: Decisões di x 🖉 🌑 CREA-MG - Conselho R: x 💿 SERVICOS - CREA-MG x 🕂 🦳 🗗 🗙                                                                                                    |
|------------------------------------------------------------------------------|----------------------------------------------------------------------------------------------------|
| $\leftrightarrow$ $\rightarrow$ C $($ servicos-crea-mg.sitac.com.br/app/view | /sight/ini?form=Art&id=2000104305 🔍 🗘 💔 🗄                                                                                                    |
| 🚻 Apps 🍈 O TEMPO 🧧 globo.com - Absolu 🕚 CREA-                                | MG - Consel 🔇 Pågina inicial   Conf 🔇 WhatsApp Web 🧕 Email – Gil Porto Re M Gmail 🔓 Google 🔇 PORTAL FGTS 💽 Previsão do tempo 🔅                                                                                                    |
| <b>(</b>                                                                     | Para informar um contratante estrangeiro, escolha uma das opções: Contratante Pessoa Física (nome) ou Contratante Pessoa Jurídica (nome), digite<br>o nome e clique no botão de cadastro que exibirá um formulário com uma opção para fazer o cadastro do contratante estrangeiro (sem a necessidade<br>de informar o número de CPF/CNPJ, permitindo também, cadastrar o endereço de outro país). |
| Contratante: *  Contratante Per Contratante Per Contratante Per              | soa Física O Contratante Pessoa Física (Nome)                                                                                                    |
| INTERESSADO                                                                  |                                                                                                    |
| CPF                                                                          |                                                                                                    |
| Número do Contrato: numero do CFC                                            |                                                                                                    |
| Celebrado em:* 23/02/2021                                                    |                                                                                                    |
| Início da Obra/Serviço:* 01/02/2021                                          |                                                                                                    |
| Previsão de Término: * 28/02/2021                                            |                                                                                                    |
| Valor do Contrato:* 150,00                                                   |                                                                                                    |
| Preencher Endereço: O Utilizar Endere<br>O Utilizar Outro                    | ço do Contratante<br>Endereço                                                                                                    |
| ENDEREÇO DO                                                                  | CONTRATANTE                                                                                                    |
|                                                                              | País.* BRA - Brasil 🗸                                                                                                    |
|                                                                              | CEP:*                                                                                                    |
| Digite aqui para pesquisar                                                   | O Ħ C = C = C = C = C = C = C = C = C = C                                                                                                    |

| Tabela | B - | Tabela | de | valor | de ob | ora o | u servico | de rotina | aplicado | à A.R.T. | Múltipla |
|--------|-----|--------|----|-------|-------|-------|-----------|-----------|----------|----------|----------|
|        |     |        | _  |       |       |       |           |           |          |          |          |

| Faixa       |    | TA<br>VALOR DA O<br>DE ROT | BELA<br>BRA<br>INA ( | B<br>OU SERVIÇO<br>em R\$) | VALOR ITEM DA A.R.T.<br>(em R\$) |
|-------------|----|----------------------------|----------------------|----------------------------|----------------------------------|
| 1           |    |                            | até                  | 200,00                     | 1,72                             |
| 2           | de | 200,01                     | até                  | 300,00                     | 3,50                             |
| 3           | de | 300,01                     | até                  | 500,00                     | 5,22                             |
| <b>4</b>    | de | 500,01                     | até                  | 1.000,00                   | 8,74                             |
| ÷-5         | de | 1.000,01                   | até                  | 2.000,00                   | 14,05                            |
| 6           | de | 2.000,01                   | até                  | 3.000,00                   | 21,06                            |
| 20 <b>7</b> | de | 3.000,01                   | até                  | 4.000,00                   | 28,25                            |
| 8           |    | acima de                   |                      | 4.000,00                   | TABELA A                         |

Resolução n.º 1.067/15 e Decisão Plenária 1.643/2020

Em 23/02/2021.